# cisco.

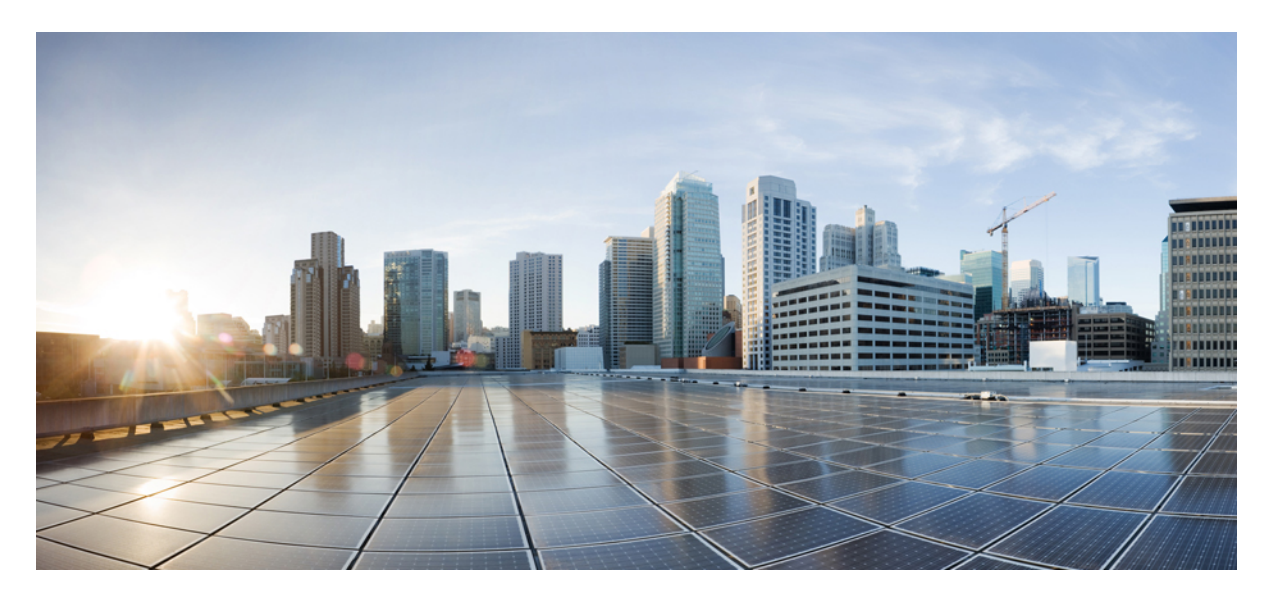

### コンバージド イーサネット (RoCE) バージョン 2 リリース 4.1 上の RDMA の Cisco UCS Manager 設定ガイド

初版: 2020年2月20日

### シスコシステムズ合同会社

〒107-6227 東京都港区赤坂9-7-1 ミッドタウン・タワー http://www.cisco.com/jp お問い合わせ先:シスココンタクトセンター 0120-092-255 (フリーコール、携帯・PHS含む) 電話受付時間:平日 10:00~12:00、13:00~17:00 http://www.cisco.com/jp/go/contactcenter/ © 2020 Cisco Systems, Inc. All rights reserved.

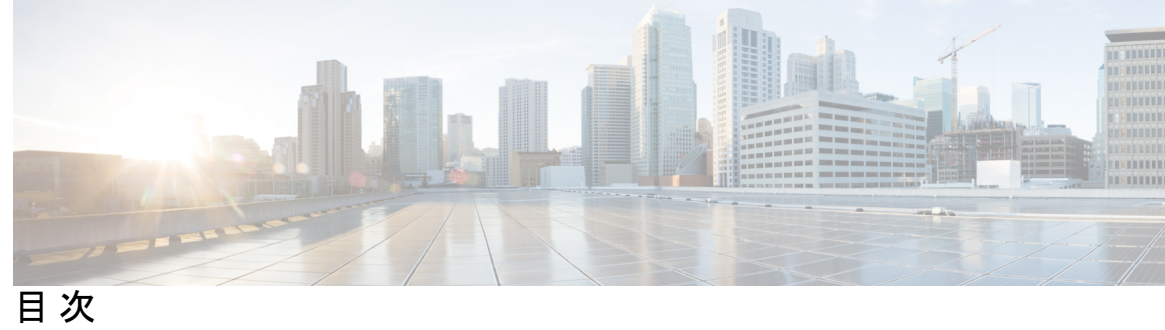

I

| はじめに:     | はじめに v<br>対象読者 v<br>表記法 v<br>関連 Cisco UCS 資料 vii<br>マニュアルに関するフィードバック vii      |
|-----------|-------------------------------------------------------------------------------|
| <br>第 1 章 | <br>コンバージドイーサネット (RoCE) バージョン 2 上の RDMA 1<br>コンバージド イーサネット上の RDMA 1           |
| 第 2 章     | Windows で RoCEv2 を使用した SMB ダイレクトの設定 3                                         |
|           | RoCEv2 を搭載した SMB タイレクトを使用する際のガイトライン 3<br>Windows での RoCEv2 モード1 および2 の設定の概要 5 |
|           | Windows の要件 6<br>UCS Manager での SMB Direct モード1の設定 6                          |
|           | ホストシステムでの SMB ダイレクト モード1 の設定 9                                                |
|           | UCS Manager でのモード2の設定 13                                                      |
|           | ホストシステムでのモード2の設定 16                                                           |
| 第3章       | —<br>Linux での RoCEv2 を使用したファブリック上の NVMe の設定 21                                |
|           | Linux 上で RoCEv2 を持つファブリック上の NVMe を使用する際の ガイドライン 21                            |
|           | Linux の要件 23                                                                  |
|           | UCS Manager での NVMeoF の RoCEv2 設定 23                                          |
|           | SRIOV BIOS ポリシーの有効化 24                                                        |
|           | ホスト システムで NVMeoF の RoCEv2 の設定 24                                              |

Cisco enic および enic\_rdma ドライバのインストール 25 NVMe ターゲットの検出 26 デバイス マッパー マルチパスの設定 27 UCS Manager を使用した RoCEv2 インターフェイスの削除 28

第 4 章 UCS Manager CLI を使用した RoCEv2 インターフェイスの設定 31

UCS Manager CLI を使用した RoCEv2 インターフェイスの設定 31

UCS Manager CLI を使用した RoCEv2 インターフェイスの削除 32

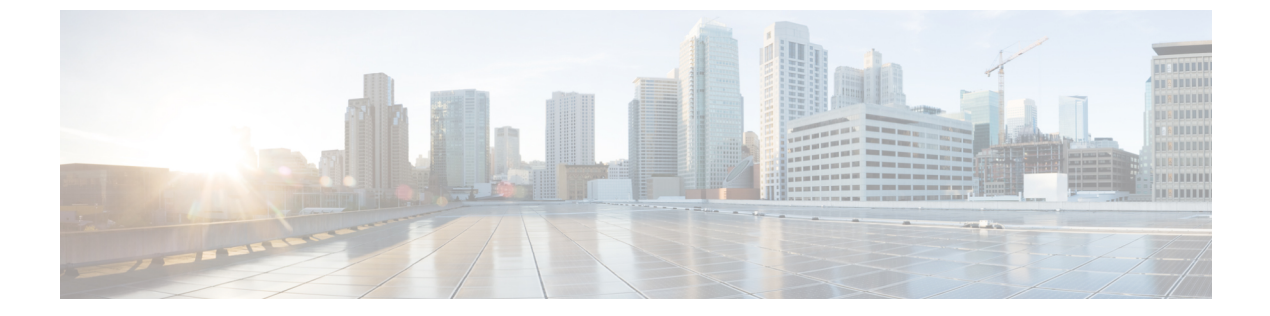

## はじめに

- •対象読者 (vページ)
- 表記法 (vページ)
- 関連 Cisco UCS 資料 (vii ページ)
- •マニュアルに関するフィードバック (vii ページ)

### 対象読者

このガイドは、次の1つ以上に責任を持つ、専門知識を備えたデータセンター管理者を主な対象にしています。

- サーバ管理
- •ストレージ管理
- •ネットワーク管理
- •ネットワークセキュリティ

## 表記法

| テキストのタイプ   | 説明                                                                     |
|------------|------------------------------------------------------------------------|
| GUI 要素     | タブの見出し、領域名、フィールド ラベルなどの GUI 要素は、イタ<br>リック体(italic)で示しています。             |
|            | ウィンドウ、ダイアログボックス、ウィザードのタイトルなどのメイ<br>ンタイトルは、ボールド体( <b>bold</b> )で示しています。 |
| マニュアルのタイトル | マニュアルのタイトルは、イタリック体( <i>italic</i> )で示しています。                            |
| TUI 要素     | テキストベースのユーザインターフェイスでは、システムによって<br>表示されるテキストは、courier フォントで示しています。      |

| テキストのタイプ              | 説明                                                                      |
|-----------------------|-------------------------------------------------------------------------|
| システム出力                | システムが表示するターミナル セッションおよび情報は、courier<br>フォントで示しています。                      |
| CLI コマンド              | CLI コマンドのキーワードは、this fontで示しています。                                       |
|                       | CLI コマンド内の変数は、イタリック体(this font)で示しています。                                 |
| []                    | 角カッコの中の要素は、省略可能です。                                                      |
| $\{x \mid y \mid z\}$ | どれか1つを選択しなければならない必須キーワードは、波カッコで<br>囲み、縦棒で区切って示しています。                    |
| $[x \mid y \mid z]$   | どれか1つを選択できる省略可能なキーワードは、角カッコで囲み、<br>縦棒で区切って示しています。                       |
| string                | 引用符を付けない一組の文字。stringの前後には引用符を使用しません。引用符を使用すると、その引用符も含めて string とみなされます。 |
| <>                    | パスワードのように出力されない文字は、山カッコで囲んで示してい<br>ます。                                  |
| []                    | システム プロンプトに対するデフォルトの応答は、角カッコで囲ん<br>で示しています。                             |
| !、 #                  | コードの先頭に感嘆符(!)またはポンド記号(#)がある場合には、<br>コメント行であることを示します。                    |

(注)

「注釈」です。役立つ情報や、このマニュアル以外の参照資料などを紹介しています。

 $\rho$ 

**ヒント** 「問題解決に役立つ情報」です。ヒントには、トラブルシューティングや操作方法ではなく、 ワンポイントアドバイスと同様に知っておくと役立つ情報が記述される場合もあります。

 $\overline{\mathcal{O}}$ 

ス

ワンポイント アドバイ

「時間の節約に役立つ操作」です。ここに紹介している方法で作業を行うと、時間を短縮でき ます。

Â

**注意** 「要注意」の意味です。機器の損傷またはデータ損失を予防するための注意事項が記述されて います。

Â

警告 安全上の重要な注意事項

この警告マークは「危険」の意味です。人身事故を予防するための注意事項が記述されていま す。機器の取り扱い作業を行うときは、電気回路の危険性に注意し、一般的な事故防止対策に 留意してください。各警告の最後に記載されているステートメント番号を基に、装置に付属の 安全についての警告を参照してください。

これらの注意事項を保存しておいてください

### 関連 Cisco UCS 資料

ドキュメントロードマップ

すべてのBシリーズマニュアルの完全なリストについては、以下のURLで入手可能な『Cisco UCS B-Series Servers Documentation Roadmap』を参照してください。https://www.cisco.com/c/en/ us/td/docs/unified\_computing/ucs/overview/guide/UCS\_roadmap.html

すべての C-Series マニュアルの完全なリストについては、次の URL で入手可能な「『Cisco UCS C-Series Servers Documentation Roadmap』」を参照してください。https://www.cisco.com/c/ en/us/td/docs/unified\_computing/ucs/overview/guide/ucs\_rack\_roadmap.html

管理用の UCS Manager と統合されたラック サーバでサポートされるファームウェア バージョ ンとサポートされる UCS Manager バージョンについては、「Release Bundle Contents for Cisco UCS Software」を参照してください。

その他のマニュアル リソース

ドキュメントの更新通知を受け取るには、Cisco UCS Docs on Twitter をフォローしてください。

### マニュアルに関するフィードバック

このマニュアルに関する技術的なフィードバック、または誤りや記載もれなどお気づきの点が ございましたら、ucs-docfeedback@external.cisco.com までコメントをお送りください。ご協力 をよろしくお願いいたします。

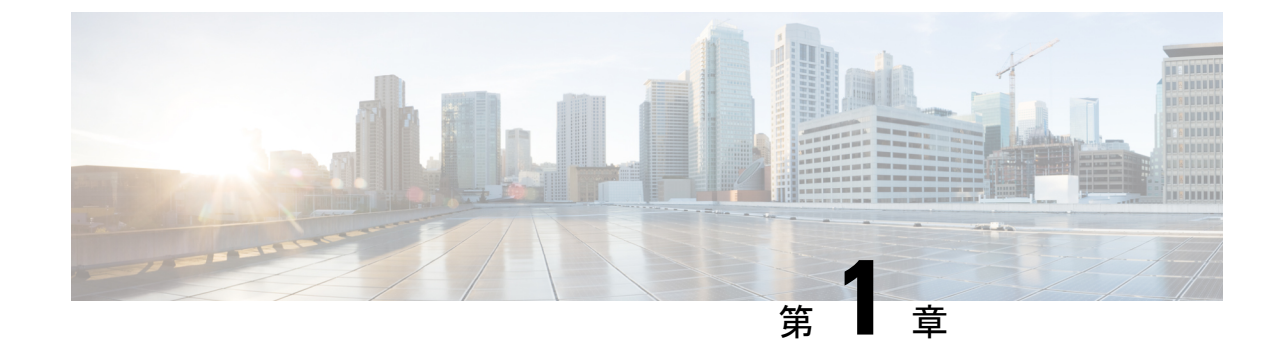

# コンバージドイーサネット(RoCE)バージョ ン2上の RDMA

・コンバージドイーサネット上の RDMA (1ページ)

### コンバージドイーサネット上の RDMA

RDMA 上のコンバージドイーサネットバージョン2(RoCEv2)上の RDMA はインターネット 層プロトコルであり、これはRoCEv2パケットをルーティングできることを意味します。RoCEv2 は、イーサネットを介して Infiniband (IB) トランスポートパケットをカプセル化することによ り、ネットワーク経由の直接メモリアクセスを可能にします。

RoCEv2 プロトコルは、UDP/IPv4 または UDP/IPv6 プロトコルのいずれかの上に存在します。 UDP 宛先ポート番号4791は、RoCEv2 用に予約されています。RoCEv2 パケットはルーティン グ可能であるため、RoCEv2 プロトコルはルーティング可能な RoCE とも呼ばれます。

RoCEv2 は、Windows および Linux プラットフォームでサポートされています。

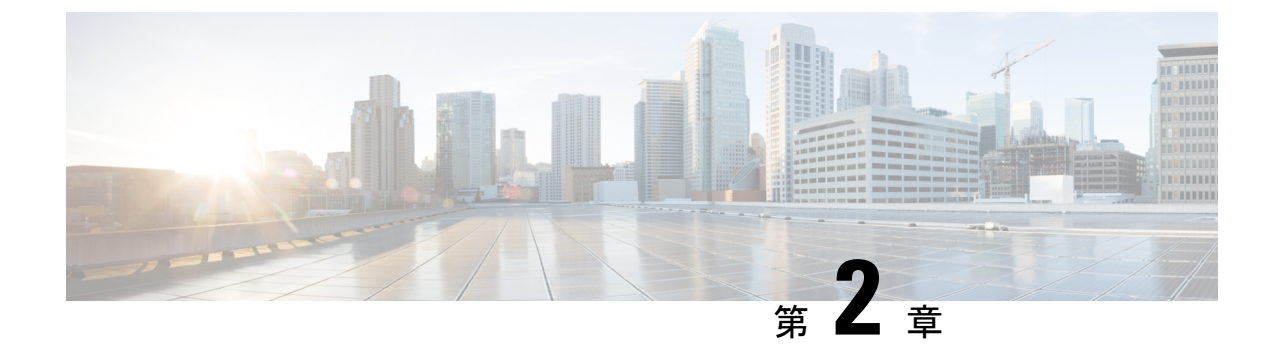

# Windows で RoCEv2 を使用した SMB ダイレ クトの設定

- RoCEv2 を搭載した SMB ダイレクトを使用する際のガイドライン (3ページ)
- Windows での RoCEv2 モード1 および2 の設定の概要 (5 ページ)
- Windows の要件 (6 ページ)
- UCS Manager での SMB Direct モード1の設定  $(6 \, \overset{\sim}{\sim} \overset{\sim}{\vee})$
- •ホストシステムでの SMB ダイレクトモード1の設定 (9ページ)
- UCS Manager でのモード2の設定 (13 ページ)
- ホストシステムでのモード2の設定(16ページ)

## RoCEv2 を搭載した SMB ダイレクトを使用する際のガイ ドライン

一般的なガイドラインと制限事項

Cisco UCS Manager リリース 4.1.x 以降の場合、RoCEv2 を搭載した Microsoft SMB ダイレクトは、Microsoft Windows リリース 2012 R2 でサポートされています。Windows Server 2019 版 Microsoft からのすべての KB 更新を使用することを推奨します。

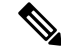

- (注) RoCEv2 は Microsoft Windows サーバ 2016 ではサポートされてい ません。
- Ciscoでは、UCS Manager リリースに特有の UCS ハードウェアおよびソフトウェア互換性 を確認して、Microsoft Windows 2019 で RoCEv2 を使用した Microsoft SMB ダイレクトのサ ポートを決定することをお勧めします。
- RoCEv2 を使用した Microsoft SMB ダイレクトは、第4世代のCisco UCS VIC 1400 シリーズ アダプタでのみサポートされています。UCS VIC 12xx シリーズおよび 13xx シリーズ

アダプタではサポートされていません。RoCEv2 を使用した SMB ダイレクトは、すべての UCS ファブリック インターコネクトでサポートされています。

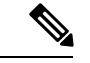

- (注) RoCE v1 は、第4世代 Cisco UCS VIC 1400 シリーズアダプタでは サポートされていません。
- Ciscoのアダプタ間では、RoCEv2設定がサポートされています。シスコのアダプタとサードパーティ製のアダプタ間の相互運用性はサポートされていません。
- RoCEv2 は、アダプタごとに2 個の RoCEv2 対応 vNIC と、アダプタ インターフェイスご とに4 個の仮想ポートをサポートします。これは、セットスイッチ設定とは無関係です。
- RoCEv2は、NVGRE、NetFlow、およびVMQ機能と同じvNICインターフェイスでは使用 できません。
- RoCEv2 は usNIC では使用できません。
- RoCEv2 対応の vNIC インターフェイスでは、UCS Manager で非ドロップ QoS システム ク ラスが有効になっている必要があります。
- RoCE プロパティのキューペアの設定は、少なくとも4個のキューペアにする必要があります。
- •アダプタごとのキューペアの最大数は2048 個です。
- QoS No Drop クラス設定は、Cisco Nexus 9000 シリーズ スイッチなどのアップストリーム スイッチで適切に設定する必要があります。QoS の設定は、異なるアップストリーム ス イッチ間で異なります。
- RNIC インターフェイスあたりのメモリ領域の最大数は 131072 です。
- UCS Manager は、RoCEv2 対応の vNIC に対してファブリック フェールオーバーをサポートしません。

#### MTU プロパティ:

- VICドライバの古いバージョンで、MTUはスタンドアロンモードのUCS Manager サービスプロファイルまたは Cisco IMC vNIC MTU 設定のいずれかから導出されました。この動作は、第4世代 VIC 1400 シリーズアダプタで変更されました。 MTU は Windows OS ジャンボパケットの詳細プロパティから制御されます。UCS Manager または Cisco IMC から設定された値は影響しません。
- RoCEv2の MTU 値は常に2の累乗で、最大制限は4096です。
- RoCEv2 MTU は、イーサネット MTU から導出されます。
- RoCEv2 MTU は、イーサネット MTU よりも小さい最も高い電力量です。次に例を示します。
  - イーサネット値が 1500 の場合、RoCEv2 MTU 値は 1024 です。

・イーサネット値が 4096 の場合、RoCEv2 MTU 値は 4096 です。

・イーサネット値が 9000 の場合、RoCEv2 MTU 値は 4096 です。

#### Windows NDPKI の動作モード:

- Cisco のネットワークダイレクトカーネルプロバイダインターフェイス (NDPKI)の実装では、モード1とモード2の2つの動作モードがサポートされています。モード1と2は、ネットワークダイレクトカーネルプロバイダインターフェイス (NDKPI)の実装に関連しています。モード1はネイティブ RDMA、モード2には RDMA を使用する仮想ポートの設定が含まれています。Cisco は NDPKI Mode 3の動作をサポートしていません。
- RoCEv2 モード1の推奨されるデフォルトのアダプタ ポリシーは、Win-HPN-SMBd です。

RoCEv2 モード2の推奨されるデフォルトのアダプタ ポリシーは、MQ-SMBd です。

- •モード2操作用の RoCEv2 対応 vNICs では、QoS ホスト制御ポリシーが [フル (full)] に設 定されている必要があります。
- モード2にはモード1が含まれています。モード2を動作させるには、モード1を有効に する必要があります。

0

ダウングレードに関する制限事項:

 Ciscoでは、サポートされていないRoCEv2 リリースにダウングレードする前に、RoCEv2 の設定を削除することを推奨しています。設定が削除または無効になっていない場合、ダ ウングレードは失敗します。

### Windows での RoCEv2 モード1 および2 の設定の概要

Windows プラットフォームでの RoCEv2 の設定では、最初に RoCEv2 モード1、次に RoCEv2 モード2 を設定する必要があります。モード1と2は、ネットワーク ダイレクト カーネル プロバイダインターフェイス (NDKPI)の実装に関連しています。モード1はネイティブ RDMA、モード2 には RDMA を使用する仮想ポートの設定が含まれています。

RoCEv2 モード1を設定するには、次の操作を行います。

- CoSシステムクラスで非ドロップクラスを設定します。デフォルトでは、CoS5のプラチ ナは UCS Manager のデフォルトです。
- UCS Manager でモード1のイーサネット アダプタ ポリシーを設定します。
- ・ホストシステムでモード1を設定します。

モード2を設定する前に、RoCEv2モード1を設定する必要があります。

RoCEv2 モード2を設定するには、次の操作を行います。

• RoCEv2 のイーサネット VMQ 接続ポリシーを作成するか、UCS Manager MQ-SMBd ポリ シーを使用します。

### Windows の要件

Windows サーバ上 RoCEv2 のコンバージド イーサネット上の RDMA の設定と使用には、次の ものが必要です。

- ・最新の Microsoft 更新がある Windows 2019
- UCS Manager リリース 4.1.1 以降
- VIC ドライバ バージョン 5.4.0 以降
- VIC 1400 シリーズ アダプタを搭載した UCS M5 B シリーズまたは C シリーズ サーバ: Cisco UCS VIC 1400 シリーズ アダプタのみがサポートされています。

(注)

すべてのPowershell コマンドまたはアドバンストプロパティ設定は、明示的に説明されていない限り、Windows 2019 全体で共通です。

## UCS Manager での SMB Direct モード1の設定

RDMA パケット ドロップの可能性を回避するには、ネットワーク全体で同じ非ドロップ COS が設定されていることを確認してください。

#### 始める前に

UCSMQoSポリシーで非ドロップクラスを設定し、RDMAでサポートされているインターフェ イスに使用します。[LAN] > [LAN クラウド (LAN Cloud)] > [QoS システム クラス (QoS System Class)] に移動し、CoS 5 で [優先順位 (Priority) プラチナを有効にします。

| General    | vents FSN | 4   |            |                |        |   |               |      |                       |
|------------|-----------|-----|------------|----------------|--------|---|---------------|------|-----------------------|
| Actions    |           |     | Properties |                |        |   |               |      |                       |
| Use Global |           |     | Owner: Lo  | cal            |        |   |               |      |                       |
| Priority   | Enabled   | CoS |            | Packet<br>Drop | Weight |   | Weight<br>(%) | мти  | Multicast<br>Optimize |
| Platinum   |           | 5   |            |                | 10     | * | 34            | 9216 | 6                     |

ステップ1 [Navigation] ペインで [Servers] をクリックします。

- ステップ2 [Servers] > [Policies] の順に展開します。
- **ステップ3** ポリシーを作成する組織のノードを展開します。 システムにマルチテナント機能が備えられていない場合は、[root] ノードを展開します。
- **ステップ4** [アダプタ ポリシー (Adapter Policies)] を展開し、WIN-Hpn-smbd の既存のアダプタ ポリシーを選択します。

| States Operational Speed | : Line Rate                         |
|--------------------------|-------------------------------------|
| State                    | : Applied                           |
| Policies                 |                                     |
| Adapter Policy           | : Win-HPN-SMBd 🔻                    |
| Adapter Policy Instance  | : org-root/eth-profile-Win-HPN-SMBd |
| QoS Policy               | : platinum 🔻                        |

ユーザー定義のアダプタポリシーを使用している場合は、次の設定手順を使用します。

- a) [全般 (General)] タブで、[RoCE] までスクロールし、[有効 (Enabled)] オプション ボタンをクリック します。
- b) [RoCE プロパティ (RoCE Properties)] フィールドの [バージョン1 (Version 1)] の下で、[無効 (Disabled)] オプション ボタンをクリックします。[バージョン 2 (Version 2)] については、[有効 (Enabled)] オプ ション ボタンをクリックします。
- c) [キューペア (Queue Pairs)] には、256 と入力します。
- d) [メモリ領域 (Memory Regions)] には、131072 と入力します。
- e) リソースグループの場合は、「2」を入力します。
- f) [優先度 (Priority)] については、ドロップダウンから [プラチナ非ドロップ COS (Platinum No-Drop COS)] を選択します。

この設定は、デフォルトの非ドロップポリシーを使用していることを前提としています。

| RoCE Properties    |                |            |
|--------------------|----------------|------------|
| Version 1: ODisab  | led O Enabled  |            |
| Version 2 : Disab  | led    Enabled |            |
| Queue Pairs : 256  |                | [1-8192]   |
| Memory Regions : 1 | 31072          | [1-524288] |
| Resource Groups :  | 2              | [1-128]    |

- g) [変更の保存 (Save Changes)] をクリックします。
- **ステップ5** 次に、イーサネットアダプタポリシーを作成します。[ナビゲーション]ペインで、[LAN] をクリックします。
- ステップ6 [LAN] > [ポリシー (Policies)] を展開します。
- ステップ7 [vNIC Templates] ノードを右クリックし、[Create vNIC Template] を選択します。
- **ステップ8** [全般 (General)] タブの下の [VNIC プロパティ (VNIC Properties)] に移動し、次のように vNIC ポリシー の設定を変更します。
  - a) MTUを1500または4096に設定します。
  - b) アダプタポリシーの場合は、[Win-HPN-SMBd]を選択します。
  - c) [QoS ポリシー (QoS policy)] の場合は、[プラチナ (Platinum)]を指定します。

| States                  | : Line Rate                         |
|-------------------------|-------------------------------------|
| State                   | Applied                             |
| Policies                |                                     |
| Adapter Policy          | : Win-HPN-SMBd 🔻                    |
| Adapter Policy Instance | : org-root/eth-profile-Win-HPN-SMBd |
| QoS Policy              | : platinum v                        |

- **ステップ9** [Save Changes] をクリックします。
- ステップ10 変更を保存後、UCS Manager で再起動が指示されます。システムをリブートします。

#### 次のタスク

サーバが復帰したら、ホスト上で RoCEv2 モード1を設定します。

### ホスト システムでの SMB ダイレクト モード1の設定

2 個のホストインターフェイスで smb クライアントと smb サーバ間の接続を設定します。こ れらのサーバのそれぞれについて、smbクライアントおよび smb サーバで、次の説明に従って RoCEv2 対応 vNIC を設定します。

#### 始める前に

UCS Manager でモード1の RoCEv2 を設定します。

ステップ1 Windows ホストで、[デバイス マネージャ (Device Manager)] に移動し、適切な Cisco VIC インターネット インターフェイスを選択します。

| General                                                                                                    | Advanced                                                                                                    | Driver                                                                                          | Details                                | Events                  | Resources                           | £                      |   |
|----------------------------------------------------------------------------------------------------|----------------------------------------------------------------------------------------------------|-------------------------------------------------------------------------------------------------|----------------------------------------|-------------------------|-------------------------------------|------------------------|---|
| The foll<br>the prop<br>on the r<br>Property                                                                    | owing proper<br>berty you war<br>ight.<br>y: &<br>tible Operation                                                                                                    | ties are and to char                                                                            | vailable fo                            | va<br>valeft, and<br>va | work adapte<br>then select<br>alue: | er. Click<br>its value | _ |
| Encape<br>Encape<br>Interrup<br>IPV4 C<br>Jumbo<br>Large<br>Maximu<br>Maximu<br>Netwo<br>Nvgre<br>QoS<br>Receiv | sulated Task<br>sulation overl<br>of Moderation<br>hecksum Off<br>Packet<br>Send Offload<br>Send Offload<br>um Number of<br><u>kDirect Func</u><br>Encapsulated<br>re Side Scalir | Offload<br>head<br>load<br>V2 (IPv4<br>V2 (IPv6<br>of RSS P<br>f RSS Q<br>tionality<br>d Task C | 1)<br>5)<br>rocess<br>Jucues<br>ffload | Jt                      | riabled                             |                        | - |
|                                                                                                    |                                                                                                    |                                                                                                 |                                        |                         |                                     |                        |   |

ステップ2 [ツール (Tools)] > [コンピュータ管理 (Computer Management)] > [デバイス マネージャ (Device Manager)] > [ネットワーク アダプタ (Network Adapter)] > [VIC ネットワーク アダプタ (VIC Network Adapter)] > [プ ロパティ (Properties)] > [アドバンスト (Advanced)] > [ネットワーク ダイレクト機能 (Network Direct Functionality)] に移動します。smb サーバと smb クライアント両方の vNICs に対してこの操作を実行しま す。

| General                                                                                                    | Advanced                                                                                                    | Driver                                                                                        | Details                    | Events                           | Resources                                     |               |
|----------------------------------------------------------------------------------------------------|----------------------------------------------------------------------------------------------------|-----------------------------------------------------------------------------------------------|----------------------------|----------------------------------|-----------------------------------------------|---------------|
| The foll<br>the prop<br>on the r<br>Property                                                                           | owing proper<br>perty you war<br>ight.<br>y:                                                                                                    | ties are a<br>nt to char                                                                      | nyailable fo<br>nge on the | or this net<br>e left, and<br>Va | work adapter. C<br>then select its v<br>alue: | lick<br>value |
| Compa<br>Encap<br>Encap<br>Interrup<br>IPV4 C<br>Jumbo<br>Large<br>Maximu<br>Maximu<br>Netwo<br>Nvgre<br>QoS<br>Receiv | tible Operation<br>sulated Task<br>sulation over<br>pt Moderation<br>Checksum Off<br>Packet<br>Send Offload<br>Send Offload<br>Send Offload<br>um Number of<br>the Direct Fund<br>Encapsulated<br>ve Side Scalin | on<br>Offload<br>head<br>V2 (IPv4<br>V2 (IPv4<br>of RSS P<br>f RSS Q<br>tionality<br>d Task O | 4)<br>Frocess<br>ueues     | Ē                                | Enabled                                       | •             |
|                                                                                                    |                                                                                                    |                                                                                               |                            | _                                |                                               |               |

**ステップ3** PowerShell を使用して、ホストオペレーティング システムで RoCE が有効になっていることを確認します。

Get-NetOffloadGlobalSetting コマンドは、NetworkDirect が有効になっていることを示します。

PS C:\Users\Administrator> Get-NetOffloadGlobalSetting

| Enabled  |
|----------|
| Enabled  |
| Disabled |
| Enabled  |
| Enabled  |
| Blocked  |
| Disabled |
|          |

#### ステップ4 Powershell を起動し、次のコマンドを入力します。

get-SmbClientNetworkInterface

| PS C:\Users\Administrator><br>PS C:\Users\Administrator> Get-SmbClientNetworkInterface |                 |              |         |                |                            |  |  |  |
|----------------------------------------------------------------------------------------|-----------------|--------------|---------|----------------|----------------------------|--|--|--|
| Interface Ind                                                                          | ex RSS Capable  | RDMA Capable | Speed   | IpAddresses    | Friendly Name              |  |  |  |
| 14                                                                                     | True            | False        | 40 Gbps | {10.37.60.162} | vEthernet (vswitch)        |  |  |  |
| 26                                                                                     | True            | True         | 40 Gbps | {10.37.60.158} | vEthernet (vp1)            |  |  |  |
| 9                                                                                      | True            | True         | 40 Gbps | {50.37.61.23}  | Ethernet 2                 |  |  |  |
| 5                                                                                      | False           | False        | 40 Gbps | {169.254.10.5} | Ethernet (Kernel Debugger) |  |  |  |
| 8                                                                                      | True            | False        | 40 Gbps | {169.254.4.26} | Ethernet 3                 |  |  |  |
| PS C:\Users\A                                                                          | dministrator> , | _            |         |                |                            |  |  |  |

- ステップ5 enable netadapterrdma [-name] ["Ethernetname"] と入力します
- ステップ6 次の手順に従って、ホストで全体的な RoCEv2 モード1の設定を確認します。
  - a) Powershell コマンド netstat-xan を使用して、smb クライアントと smb サーバ Windows ホストの両方の リスナーを確認します。リスナーはコマンド出力に表示されます。

| PS C:\Users\Administrator:<br>PS C:\Users\Administrator: | ><br>> netstat -xan        |                 |     |
|----------------------------------------------------------|----------------------------|-----------------|-----|
| Active NetworkDirect Conne                               | ections, Listeners, Shared | Endpoints       |     |
| Mode IfIndex Type                                        | Local Address              | Foreign Address | PID |
| Kernel 9 Listener                                        | 50.37.61.23:445            | NA              | 0   |
| Kernel 26 Listener                                       | 10.37.60.158:445           | NA              | 0   |
| PS C:\Users\Administrator                                | >                          |                 |     |

- b) smb-client サーバファイル共有に移動し、I/O 操作を開始します。
- c) パフォーマンスモニタに移動し、RDMAアクティビティが表示されていることを確認します。

| File Action View Help                                                                                                    |                                                                                                    |                                                                                                    |  |  |  |
|----------------------------------------------------------------------------------------------------|----------------------------------------------------------------------------------------------------|----------------------------------------------------------------------------------------------------|--|--|--|
| <ul> <li>Computer Management (Local</li> <li>System Tools</li> <li>Task Scheduler</li> <li>Event Viewer</li> <li>Shared Folders</li> <li>Local Users and Groups</li> <li>Performance</li> <li>Data Collector Sets</li> <li>Device Manager</li> <li>Storage</li> <li>Windows Server Backup</li> <li>Disk Management</li> </ul> | Image: Solution of the system         Image: Solution of the system         Image: Solution of the system </th <th>Hyper-V Virtual Ethernet Adapter #2<br/>2.000<br/>2.000<br/>0.000<br/>0.000<br/>0.000<br/>598,340,974.354<br/>553,916.589<br/>0.000<br/>6,588,510.951<br/>35,589.270</th> | Hyper-V Virtual Ethernet Adapter #2<br>2.000<br>2.000<br>0.000<br>0.000<br>0.000<br>598,340,974.354<br>553,916.589<br>0.000<br>6,588,510.951<br>35,589.270 |  |  |  |

ステップ7 Powershell コマンドウィンドウで、 netstat-xan 出力コマンドを使用して接続エントリをチェックして、表示されていることを確認します。コマンドプロンプトから netstat-xan を実行することもできます。接続エントリが netstat xan 出力に表示されている場合は、クライアントとサーバの間で RoCEv2 モード1 接続が正しく確立されています。

| PS C:\Us | ers\Admin | nistrator> ne  | tstat -xan             |                   |     |
|----------|-----------|----------------|------------------------|-------------------|-----|
| Active N | etworkDi  | rect Connectio | ons, Listeners, Shared | Endpoints         |     |
| Mode     | IfIndex   | Туре           | Local Address          | Foreign Address   | PID |
| Kernel   | 4         | Connection     | 50.37.61.22:445        | 50.37.61.71:2240  | 0   |
| Kernel   | 4         | Connection     | 50.37.61.22:445        | 50.37.61.71:2496  | 0   |
| Kernel   | 11        | Connection     | 50.37.61.122:445       | 50.37.61.71:2752  | 0   |
| Kernel   | 11        | Connection     | 50.37.61.122:445       | 50.37.61.71:3008  | 0   |
| Kernel   | 32        | Connection     | 10.37.60.155:445       | 50.37.60.61:49092 | 0   |
| Kernel   | 32        | Connection     | 10.37.60.155:445       | 50.37.60.61:49348 | 0   |
| Kernel   | 26        | Connection     | 50.37.60.32:445        | 50.37.60.61:48580 | 0   |
| Kernel   | 26        | Connection     | 50.37.60.32:445        | 50.37.60.61:48836 | 0   |
| Kernel   | 4         | Listener       | 50.37.61.22:445        | NA                | 0   |
| Kernel   | 11        | Listener       | 50.37.61.122:445       | NA                | 0   |
| Kernel   | 32        | Listener       | 10.37.60.155:445       | NA                | 0   |
| Kernel   | 26        | Listener       | 50.37.60.32:445        | NA                | 0   |

(注) IP 値は代表のみです。

ステップ8 デフォルトでは、Microsoft の SMB ダイレクトは RDMA インターフェイスごとに 2 個の RDMA 接続を確 立します。RDMA インターフェイスごとに RDMA 接続数を 1 個または複数の接続数に変更できます。

たとえば、RDMA 接続の数を4個に増やすには、PowerShell で次のコマンドを入力します。

PS C:\Users\Administrator> Set-ItemProperty -Path ` "HKLM:\SYSTEM\CurrentControlSet\Services\LanmanWorkstation\Parameters" ConnectionCountPerRdmaNetworkInterface -Type DWORD -Value 4 -Force

## UCS Manager でのモード2の設定

VMQ 接続ポリシーは vmmq として適用されます。

#### 始める前に

モード1で RoCEv2 ポリシーを設定します。

事前定義されたデフォルトのアダプタポリシー「MQ-SMBd」を使用するか、または次の推奨 される RoCE 固有のパラメータを使用してユーザー定義のイーサネット アダプタ ポリシーを 設定します。

| 40                                   | <b>*</b>                        |                     |
|--------------------------------------|---------------------------------|---------------------|
| ▼ root 😯                             | General Events                  |                     |
| <ul> <li>Adapter Policies</li> </ul> | RoCE                            | : Oisabled  Enabled |
| Eth Adapter Policy default           | RoCE Properties                 |                     |
| Eth Adapter Policy Linux             |                                 |                     |
| Eth Adapter Policy Linux-NVM         | e Version 1 : Olisabled Enabled |                     |
| Eth Adapter Policy MQ                | Version 2 : Oisabled • Enabled  |                     |
| Eth Adapter Policy MQ-SMBd           | Queue Pairs : 256 [1-81         | 92]                 |
| Eth Adapter Policy SMBClient         | Mamon Pagians : 65526 [1-52     | 4288]               |
| Eth Adapter Policy SMBServer         | themoly Regions : 05550         | 42001               |
| Eth Adapter Policy Solaris           | Resource Groups : 2 [1-12       | 8]                  |
| Eth Adapter Policy SRIOV             | Priority · Platinum V           |                     |

- •RoCE:有効
- •バージョン1:無効
- バージョン2:有効
- ・キューペア:256
- •メモリ領域:65536
- ・リソース グループ:4
- 優先順位:プラチナ

次の値を使用して VMQ 接続ポリシーを作成します。

- •マルチキュー:有効
- ・サブ vNIC の数:16
- VMMQ アダプタ ポリシー: MQ-SMBd

| All                                           | LAN / Policies / root / VMQ Co | nnection Policies / vmmq |                     |
|-----------------------------------------------|--------------------------------|--------------------------|---------------------|
| <ul> <li>VMQ Connection Policies</li> </ul>   | General Events                 |                          |                     |
| reese_test_vmmq                               | Actions                        | Properties               |                     |
| vmmq                                          |                                | - Toperusa               |                     |
| vmmq16                                        | Delete                         | Name :                   | vmmq                |
| vmq                                           | Show Policy Usage              | Description :            |                     |
| <ul> <li>usNIC Connection Policies</li> </ul> |                                | Multi Queue :            | O Disabled  Enabled |
| <ul> <li>vNIC Templates</li> </ul>            |                                | Number of Sub vNICs :    | 16                  |
| <ul> <li>Sub-Organizations</li> </ul>         |                                | VMMQ Adapter Policy :    | MQ-SMBd V           |
| Pools                                         | 1000                           |                          |                     |

- ステップ1 [Navigation] ペインで [Servers] をクリックします。
- ステップ2 [Servers] > [Service Profiles] の順に展開します。
- **ステップ3** [サービス プロファイル (Service Profiles)] > [vNIC] を展開し、設定する VMQ 接続ポリシー プロファイ ルを選択します。
- ステップ4 [全般 (General)] タブの下にある [vNIC プロパティ (vNIC Properties)] に移動し、[ポリシー (Policies)] 領域 までスクロールします。vNIC ポリシーの設定を次のように変更します。
  - a) アダプタポリシーの場合は、必ずWin-HPN-SMBdを使用するか、またはモード1の前に設定したア ダプタポリシーを使用してください。
  - b) **QoS ポリシー**の場合は、[best-effort]を選択します。

|                               | Servers / Service Profiles / root / Service | e Profile R / vNICs / vNIC RNIC1 |                                   |
|-------------------------------|---------------------------------------------|----------------------------------|-----------------------------------|
| <ul> <li>vNIC mgmt</li> </ul> | General VLANs VLAN Groups                   | Statistics Faults Events         |                                   |
| VNIC RNIC1                    | Fault Summary                               | Onerational Speed                | · Line Pate                       |
| vNIC RNIC2                    |                                             | State                            | Applied                           |
| <ul> <li>RoCE_R3</li> </ul>   | 🛛 🖓 🔷 🕚                                     | Policies                         | 5-555-555                         |
| <ul> <li>RoCE_R4</li> </ul>   | 0 0 0 0                                     | Adapter Policy                   | : Win-HPN-SMBd •                  |
| RoCE_R41                      |                                             | Adapter Policy Instance          | org-root/eth-profile-Win-HPN-SMBd |
| • rs1                         | Actions                                     | QoS Policy                       | best_effort •                     |
| <ul> <li>SP_CH3_B1</li> </ul> | Change MAC Address                          | QoS Policy Instance              | : org-root/ep-gos-platinum        |
| <ul> <li>SP_CH3_B2</li> </ul> | Modify VLANs                                | Network Control Policy           | <pre><not set=""> •</not></pre>   |
| SP CH3 B3                     | Modify VLAN Groups                          | Network Control Policy Instar    | ice : org-root/nwctrl-default     |
| SP CH3 B4                     | Bind to a Template                          | Pin Group                        | : <not set=""></not>              |
| SP CH3 85 0                   | Unbird from a Template                      | Stats Threshold Policy           | default •                         |
| • SP CH3 86 (0)               | Reset MAC Address                           | Threshold Policy Instance        | org-root/thr-policy-default       |
|                               |                                             | Virtual Host Interface Place     | ment                              |
| · SP_UHS_B/ U                 |                                             | Desired Placement                | : Any 🔻                           |
| <ul> <li>SP_CH3_B8</li> </ul> |                                             | Actual Assignment                | : 1                               |
| SP_CH4_B1 00                  |                                             | Connection Policies              |                                   |
| <ul> <li>SP_CH4_B2</li> </ul> |                                             | O Dynamic vNIC () usNIC ()       | ) VMQ                             |
| • SP_CH4_B3 🦁                 |                                             | VMQ Connection Policy            | s vmmq v                          |
| SD CHA BA                     |                                             |                                  |                                   |

- **ステップ5** [Save Changes] をクリックします。
- ステップ6 [ナビゲーション]ペインで、[LAN] をクリックします。
- ステップ7 [LAN] > [ポリシー (Policies)] > [QoS ポリシー ベスト エフォート (QoS Policy Best Effort)] を展開します。
- ステップ8 [ホスト制御 (Host Control)] を [フル (Full)] に設定します。

| QoS Policies                                | General Events FSM |                           |
|---------------------------------------------|--------------------|---------------------------|
| QOS Policy best_effort                      | Actions            | Properties                |
| QOS Policy bronze                           | Delete             | Name : best_effort        |
| QOS Policy gold                             | Show Policy Usage  | Owner: Local              |
| QOS Policy platinum                         | (Jani Globa)       | Egress                    |
| Threshold Policies                          |                    | Priority : Best Effort *  |
| <ul> <li>VMQ Connection Policies</li> </ul> |                    | Burst(Bytes): 10240       |
| reese_test_vmmq                             |                    | Rate(Kbps) : line-rate    |
| VIDIDQ                                      |                    | Host Control : None  Full |

- **ステップ9** [Save Changes] をクリックします。
- ステップ10 変更を保存後、UCS Manager で再起動が指示されます。インターフェイスを再起動します。

#### 次のタスク

サーバが復帰したら、ホストでモード2を設定します。

### ホスト システムでのモード2の設定

このタスクでは、Windows Server 2019と互換性のある Hyper-V 仮想化ソフトウェアを使用します。

始める前に

- UCS Manager とホストの両方に対して、モード1の接続を設定して確認します。
- UCS Manager のモード2を設定します。

ステップ1 Hyper-V スイッチマネージャに移動します。

ステップ2 RoCEv2対応イーサネットインターフェイスの新しい仮想ネットワークスイッチ(vSwitch)を作成します。

- a) [外部ネットワーク (External Network)] を選択し、[VIC イーサネットインターフェイス 2 (VIC Ethernet Interface 2)] および [管理オペレーティング システムでこのネットワーク アダプタの共有を許可する (Allow management operating system to share this network adapter)] を選択します。
- b) [OK] をクリックして、仮想スイッチを作成します。

| Virtual Switches                                     | 💑 Virtual Switch Properties                                                                                                    |
|------------------------------------------------------|----------------------------------------------------------------------------------------------------|
| New virtual network switch                           | Name:                                                                                                    |
| Cisco VIC Ethernet Interface #2                      | vswitch                                                                                                    |
| Global Network Settings                              | Notes:                                                                                                    |
| MAC Address Range<br>00-15-5D-3A-A0-00 to 00-15-5D-3 |                                                                                                    |
|                                                      | Connection type<br>What do you want to connect this virtual switch to?<br>External network:                                                                                                    |
|                                                      | Cisco VIC Ethernet Interface #2 V                                                                                                    |
|                                                      | <ul> <li>Allow management operating system to share this network adapter</li> <li>Enable single-root I/O virtualization (SR-IOV)</li> </ul>                                                                       |
|                                                      | O Internal network                                                                                                    |
|                                                      | O Private network                                                                                                    |
|                                                      | VLAN ID                                                                                                    |
|                                                      | Enable virtual LAN identification for management operating system                                                                                                    |
|                                                      | The VLAN identifier specifies the virtual LAN that the management operating system will use for all network communications through this network adapter. This setting does not affect virtual machine networking. |
|                                                      | Remove                                                                                                    |
|                                                      | SR-IOV can only be configured when the virtual switch is created. An external virtual switch with SR-IOV enabled cannot be converted to an internal or private switch.                                            |
|                                                      |                                                                                                    |

Powershell インターフェイスを起動します。

ステップ3 デフォルト以外の vPort を設定し、次の Powershell コマンドを使用して RDMA を有効にします。

add-vmNetworkAdapter -switchname vswitch -name vp1 -managementOS

enable-netAdapterRdma -name "vEthernet (vp1"

\Users\Administrator> PS C:\Users\Administrator> add-vmNetworkAdapter -switchName vswitch -name vp1 -managementOS
PS C:\Users\Administrator> enable-netAdapterRdma -name "vEthernet (vp1)"
PS C:\Users\Administrator>

a) 次の Powershell コマンドを使用して、設定スイッチを設定します。

new-vmswitch -name setswitch -netAdapterName "Ethernet x" -enableEmbeddedTeam \$true これにより、スイッチが作成されます。インターフェイスを表示するには、次を使用します。 get-netadapterrdma add-vmNetworkAdapter -switchname setswtch -name svp1 再度入力すると、新しい vport が表示されます。

get-netadapterrdma

b) vport を追加します。

add-vmNetworkAdapter -switchname setswtch -name svp1

再度入力すると、新しい vport が表示されます。

get-netadapterrdma

c) vport で RDMA を有効にします。

enable-netAdapterRdma -name "vEthernet (svp1)"

- ステップ4 両方のサーバの RDMA 対応 vport で IPV4 アドレスを設定します。
- ステップ5 smb サーバで共有を作成し、smb クライアントで共有をマッピングします。
  - a) ホスト システムの smb クライアントおよび smb サーバの場合は、前述のように RoCEv2 対応 vNIC を 設定します。
  - b) 両方のサーバに同じ IP サブネットと同じ固有の vlan を使用して、両方のサーバでプライマリファブ リックとサブ vNICs の IPV4 アドレスを設定します。
  - c) smb サーバで共有を作成し、smb クライアントで共有をマッピングします。
- ステップ6 最後に、モード2の設定を確認します。
  - a) Powershell コマンド netstat-xan を使用して、リスナーとそれらに関連付けられている IP アドレスを表示します。

| PS C:\Users<br>PS C:\Users | <pre>\Administrator&gt; \Administrator&gt; ne</pre> | etstat -xan             |                 |     |
|----------------------------|-----------------------------------------------------|-------------------------|-----------------|-----|
| Active Netw                | orkDirect Connecti                                  | ions, Listeners, Shared | Endpoints       |     |
| Mode If                    | Index Type                                          | Local Address           | Foreign Address | PID |
| Kernel                     | 9 Listener                                          | 50.37.61.23:445         | NA              | 0   |
| Kernel<br>PS C:\Users      | 26 Listener<br>Administrator>                       | 10.37.60.158:445        | NA              | 0   |

b) smb クライアントのファイル共有で RDMA I/O を開始します。

| 🗢 🧇 🖄 📰 🗊 🖷 🛛 🖉                                                                                                    | •1                                                                                                    |                                                                                                    |
|----------------------------------------------------------------------------------------------------|----------------------------------------------------------------------------------------------------|----------------------------------------------------------------------------------------------------|
| <ul> <li>Computer Management (Local</li> <li>System Tools</li> <li>Task Scheduler</li> <li>Event Viewer</li> <li>Shared Folders</li> <li>Coal Users and Groups</li> <li>Performance</li> <li>Monitoring Tools</li> <li>Performance Mc</li> <li>Data Collector Sets</li> <li>Device Manager</li> <li>Storage</li> <li>Windows Server Backup</li> <li>Disk Management</li> </ul> | Image: Second System         Image: Second System         Image: Second System | Hyper-V Virtual Ethernet Adapter #2<br>2.000<br>2.000<br>0.000<br>0.000<br>598,340,974.354<br>553,916.589<br>0.000<br>6,588,510.951<br>35,589.270 |

c) Netstat-xan コマンドを再度発行し、接続エントリが表示されていることを確認します。

| PS C:\Use<br>PS C:\Use | ers\Admin<br>ers\Admin | nistrator><br>nistrator> <mark>ne</mark> | tstat -xan             |                  |     |
|------------------------|------------------------|------------------------------------------|------------------------|------------------|-----|
| Active Ne              | tworkDir               | rect Connecti                            | ons, Listeners, Shared | Endpoints        |     |
| Mode                   | IfIndex                | Туре                                     | Local Address          | Foreign Address  | PID |
| Kernel                 | 9                      | Connection                               | 50.37.61.23:192        | 50.37.61.184:445 | 0   |
| Kernel                 | 9                      | Connection                               | 50.37.61.23:448        | 50.37.61.184:445 | 0   |
| Kernel                 | 9                      | Connection                               | 50.37.61.23:704        | 50.37.61.214:445 | 0   |
| Kernel                 | 9                      | Connection                               | 50.37.61.23:960        | 50.37.61.214:445 | 0   |
| Kernel                 | 9                      | Connection                               | 50.37.61.23:1216       | 50.37.61.224:445 | 0   |
| Kernel                 | 9                      | Connection                               | 50.37.61.23:1472       | 50.37.61.224:445 | 0   |
| Kernel                 | 9                      | Connection                               | 50.37.61.23:1728       | 50.37.61.234:445 | 0   |
| Kernel                 | 9                      | Connection                               | 50.37.61.23:1984       | 50.37.61.234:445 | 0   |
| Kernel                 | 9                      | Listener                                 | 50.37.61.23:445        | NA               | 0   |
| Kernel                 | 26                     | Listener                                 | 10.37.60.158:445       | NA               | 0   |
| PS C:\Use              | ers\Admin              | nistrator>                               |                        |                  |     |

次のタスク

必要に応じて、すべての項目のトラブルシューティングを行います。

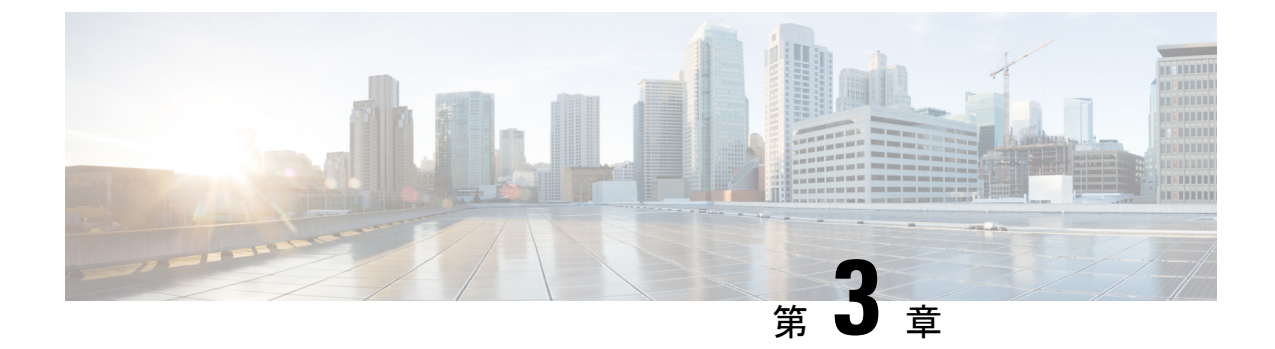

# Linux での RoCEv2 を使用したファブリック 上の NVMe の設定

- Linux 上で RoCEv2 を持つファブリック上の NVMe を使用する際の ガイドライン (21 ページ)
- Linux の要件 (23 ページ)
- UCS Manager での NVMeoF の RoCEv2 設定 (23 ページ)
- •ホストシステムで NVMeoF の RoCEv2 の設定 (24 ページ)
- ・デバイスマッパーマルチパスの設定(27ページ)
- UCS Manager を使用した RoCEv2 インターフェイスの削除 (28 ページ)

## Linux 上で RoCEv2 を持つファブリック上の NVMe を使用 する際の ガイドライン

一般的なガイドラインと制限事項

• Cisco UCS Manager リリース 4.1.x 以降のリリースでは、Linux Z-Kernel 3.10.0 957.27.2 を使 用した Redhat Enterprise Linux 7.6 で RoCEv2 がサポートされています。

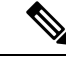

(注) 追加の Linux 配信は、以降の UCS Manager 4.1(1x) リリースでサポートされます。

- Ciscoでは、UCS Manager リリースに固有の UCS ハードウェアとソフトウェアの互換性を チェックして、NVMeoF のサポートを確認することを推奨します。NVMeoF は、UCS M5 以降の B シリーズおよび C シリーズ サーバでサポートされています。
- RoCEv2 を使用した RDMA 上の NVMe は、第4世代のCisco UCS VIC 1400 シリーズ アダ プタでのみサポートされています。RDMA 上の NVMe は、UCS 6324 ファブリック イン ターコネクトまたは UCS VIC 1200 シリーズおよび 1300 シリーズ アダプタではサポート

されていません。UCS 6324 ファブリック インターコネクトを除くすべてのファブリック インターコネクトでサポートされています。

• RoCEv2 インターフェイスを作成するとき、Cisco UCS Manager 提供 Linux-NVMe-RoCE ア ダプタ ポリシーを使用します。

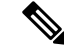

- (注) RoCEv2 では、デフォルトの Linux アダプタ ポリシーは使用しないでください。RoCEv2 インターフェイスは、OS では作成されません。
- RoCEv2 インターフェイスを設定する場合は、Cisco.com からダウンロードした enic と enic\_rdma の両方のバイナリドライバを使用して、一致する enic と enic\_rdma ドライバの セットをインストールします。inbox enic ドライバを使用して Cisco.com からダウンロード したバイナリ enic rdma ドライバを使用しようとしても、機能しません。
- RoCEv2は、アダプタごとに最大2個のRoCEv2対応インターフェイスをサポートします。
- NVMeoF ネームスペースからのブートはサポートされていません。
- レイヤ3ルーティングはサポートされていません。
- RoCEv2 は、結合をサポートしていません。
- システム クラッシュ時に crashdump を NVMeoF ネームスペースに保存することはサポートされていません。
- NVMeoFは、usNIC、VMFEX、VxLAN、VMQ、VMMQ、NVGRE、およびDPDKの機能では使用できません。
- NetFlow モニタリングは、RoCEv2 インターフェイスではサポートされません。
- Linux-NVMe-RoCE ポリシーでは、キューペア、メモリ領域、リソースグループ、および 優先度の設定値を、Cisco が提供するデフォルト値以外に変更しないでください。キューペア、メモリ領域、リソースグループ、および優先度の設定が異なると、NVMeoFの機 能が保証されない可能性があります。
- QoS No Drop クラス設定は、Cisco Nexus 9000 シリーズ スイッチなどのアップストリーム スイッチで適切に設定する必要があります。QoS の設定は、異なるアップストリーム ス イッチ間で異なります。
- アップストリームスイッチの VLAN および QoS ポリシーで、MTU サイズを正しく設定します。
- スパニング ツリー プロトコル (STP) によって、フェールオーバまたはフェールバック イベントが発生したときに、ネットワーク接続が一時的に失われる可能性があります。この問題が発生しないようにするには、アップリンクスイッチで STP を無効にします。
- UCS Manager は、RoCEv2 対応の vNIC に対してファブリック フェールオーバーをサポートしません。

#### Interrupts

- Linux RoCEv2 インターフェイスは、MSIx 割り込みモードのみをサポートしています。 RoCEv2 プロパティを使用してインターフェイスが設定されている場合、Cisco では割り込みモードを変更しないことを推奨します。
- ・Linux を使用した RoCEv2 を使用するための最小割り込み数は8です。

#### ダウングレードに関する制限事項:

• Cisco では、サポートされていない RoCEv2 リリースにダウングレードする前に、RoCEv2 の設定を削除することを推奨しています。

### Linux の要件

Linux での RoCEv2 の設定と使用には、次のものが必要です。

• Z-Kernel 3.10.0-957.27.2 を搭載した Red Hat Enterprise Linux 7.6 以降

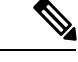

(注) 追加のLinux配信は、以降のリリースでサポートされる予定です。

- InfiniBand カーネル API モジュール ib core
- UCS Manager リリース 4.1.1 以降
- VIC ファームウェア 5.1(1x) 以降
- Cisco UCS VIC 14xx シリーズ アダプタを搭載した UCS M5 B シリーズまたは C シリーズ サーバ
- ・eNIC ドライバ バージョン 4.0.0.6-802-21 以降 (4.1.1 リリース パッケージ付属)
- enic\_rdma ドライババージョン 1.0.0.6-802-21 またはそれ以降 (4.1.1 リリース パッケージに 付属)
- NVMeoF 接続をサポートするストレージアレイ

### UCS Manager での NVMeoF の RoCEv2 設定

UCS Manager で RoCEv2 インターフェイスを設定するには、次の手順を実行します。

- ステップ1 [Navigation] ペインで [Servers] をクリックします。
- ステップ2 [Servers] > [Service Profiles] の順に展開します。
- ステップ3 ポリシーを作成する組織のノードを展開します。

システムにマルチテナント機能が備えられていない場合は、[root] ノードを展開します。

#### ステップ4 vNICs をクリックして、作業領域の [ネットワーク (Network)] タブに移動します。

下の手順に従い vNIC ポリシーを変更します。

- a) [ネットワーク (Network)] タブで、希望の vNIC までスクロールして、[変更 (Modify)] をクリックしま す。
- b) ポップアップ ダイアログボックスが表示されます。[アダプタ パフォーマンス プロファイル (Adapter Performance Profile)] 領域までスクロールし、アダプタ ポリシーのドロップダウン領域をクリックしま す。ドロップダウン リストから [Linux-NVMe-RoCE] を選択します。
- c) [OK]をクリックします。
- ステップ5 [Save Changes] をクリックします。
- ステップ6 [Reboot] を選択します。

### SRIOV BIOS ポリシーの有効化

Linux カーネルで IOMMU ドライバを有効にする前に、次の手順を実行して、RoCEv2 vNIC を 使用してサーバのサービス プロファイルを設定し、SRIOV BIOS ポリシーを有効にします。

- ステップ1 [ナビゲーション (Navigation)] ペインで [サーバ (Servers)] をクリックします。
- ステップ2 [サーバ (Servers)] > [サービス プロファイル (Service Profiles)] を展開します。
- ステップ3 ポリシーを作成する組織のノードを展開します。 システムにマルチテナント機能が備えられていない場合は、[root] ノードを展開します。
- ステップ4 SRIOV を有効にするサービス プロファイル ノードを選択します。
- ステップ5 [作業 (Work)] ペインで、[ポリシー (Policy)] を選択します。
- ステップ6 [ポリシー (Policies)] 領域で、[BIOS ポリシー (BIOS Policy)] を展開します。
- ステップ7 [BIOS ポリシー (BIOS Policy)] ドロップダウン リストから、デフォルトの SRIOV ポリシーを選択します。
- ステップ8 [Save Changes] をクリックします。

### ホスト システムで NVMeoF の RoCEv2 の設定

#### 始める前に

RoCEv2 vNIC および SRIOV 対応 BIOS ポリシーを使用して、サーバのサービス プロファイル を設定します。

ステップ1 Open the /etc/default/grub file for editing.

ステップ2 次のサンプルファイルに示すように、 GRUB CMDLINE\_LINUX の行の末尾に intel\_iommu = on を追加します。

```
sample /etc/default/grub configuration file after adding intel_iommu=on:
# cat /etc/default/grub
GRUB_TIMEOUT=5
GRUB_DISTRIBUTOR="$(sed 's, release .*$,,g' /etc/system-release)"
GRUB_DEFAULT=saved
GRUB_DISABLE_SUBMENU=true
GRUB_TERMINAL_OUTPUT="console"
GRUB_CMDLINE_LINUX="crashkernel=auto rd.lvm.lv=rhel/root rd.lvm.lv=rhel/swap biosdevname=1 rhgb
quiet intel_iommu=on
GRUB_DISABLE_RECOVERY="true"
```

ステップ3 ファイルを保存した後、次のコマンドを実行して新しい grub.cfg ファイルを生成します。

```
レガシー ブートの場合:
```

# grub2-mkconfig -o /boot/grub2/grub.cfg

UEFI ブートの場合:

# grub2-mkconfig -o /boot/grub2/efi?EFI/redhat/grub.cfg

- ステップ4 サーバをリブートします。IOMMUを有効にした後で、変更を反映するためにサーバを再起動します。
- ステップ5 出力ファイルをチェックして、サーバが intel iommu = on オプションで起動していることを確認します。

cat /proc/cmdline | grep iommu

出力の最後に含まれることに注意してください。

[root@localhost basic-setup]# cat /proc/cmdline | grep iommu
BOOT\_IMAGE=/vmlinuz-3.10.0-957.27.2.el7.x86\_64 root=/dev/mapper/rhel-root ro crashkernel=auto
rd.lvm.lv=rhel/root rd.lvm.lv=rhel/swap rhgb quiet intel iommu=on LANG=en US.UTF-8

#### 次のタスク

enic および enic rdma ドライバをダウンロードします。

### Cisco enic および enic\_rdma ドライバのインストール

RHEL 7.6 がインストールされ、サーバがカーネル バージョン 3.10.0-957.27.2 以降および InfiniBand カーネル API モジュール ib core で更新されている必要があります。

enic\_rdma ドライバには enic ドライバが必要です。enic および enic\_rdma ドライバをインストー ルする場合は、Cisco.com で一致する enic および enic\_rdma ドライバのセットをダウンロード して使用してください。inbox enic ドライバを使用して Cisco.com からダウンロードしたバイナ リ enic\_rdma ドライバを使用しようとしても、機能しません。

ステップ1 enic および enic\_rdma rpm パッケージをインストールします。

# rpm -ivh kmod-enic-<version>.x86\_64.rpm kmod-enic rdma-<version>.x86\_64.rpm

- **ステップ2** enic\_edma ドライバはインストールされていますが、動作中のカーネルでロードされません。サーバを再起動して、実行中のカーネルに enic rdma ドライバをロードします。
- **ステップ3** enic rdma ドライバと RoCE v2 インターフェイスのインストールを確認します。

# dmesg | grep enic\_rdma
[ 4.025979] enic\_rdma: Cisco VIC Ethernet NIC RDMA Driver, ver 1.0.0.6-802.21 init
[ 4.052792] enic 0000:62:00.1 eth1: enic\_rdma: IPv4 RoCEv2 enabled
[ 4.081032] enic 0000:62:00.2 eth2: enic\_rdma: IPv4 RoCEv2 enabled

ステップ4 vme-rdma カーネル モジュールをロードします。

# modprobe nvme-rdma

サーバの再起動後に、nvme-rdma カーネル モジュールがアンロードされます。サーバの再起動ごとに nvme-rdma カーネルモジュールをロードするには、次を使用して nvme rdma conf ファイルを作成します。

# echo nvme rdma > /etc/modules-load.d/nvme rdma.conf

 (注) インストール後の enic\_rdma の詳細については、rpm -q -1 kmod-enic\_rdma コマンドを使用 して README ファイルを抽出します。

#### 次のタスク

ターゲットを検出し、NVMeネームスペースに接続します。システムでストレージへのマルチ パスアクセスが必要な場合は、「デバイスマッパーマルチパスの設定」のセクションを参照 してください。

### NVMe ターゲットの検出

NVMeのターゲットを検出し、NVMeネームスペースを接続するには、次の手順を使用します。

#### 始める前に

まだインストールされていない場合は、 nvme cli バージョン 1.6 以降をインストールします。 RoCEv2 インターフェイスで IP アドレスを設定し、インターフェイスがターゲット IP に対し て ping を実行できることを確認します。

ステップ1 /etc で nvme フォルダを作成し、ホスト nqn を手動で生成します。

- ステップ2 settos.sh ファイルを作成し、IB フレームでプライオリティ フロー制御 (PFC) を設定するスクリプトを実行します。
  - (注) NVMeoF トラフィックの送信に失敗しないようにするには、サーバを再起動するごとににこのス クリプトを作成して実行する必要があります。

<sup>#</sup> mkdir /etc/nvme
# nvme gen-hostnqn > /etc/nvme/hostnqn

ステップ3 次のコマンドを入力して、NVMe ターゲットを検出します。

nvme discover --transport=rdma --traddr=<IP address of transport target port>

例えば、50.2.85.200 でターゲットを検出するには、次のようにします。

# nvme discover --transport=rdma --traddr=50.2.85.200

```
Discovery Log Number of Records 1, Generation counter 2
====Discovery Log Entry 0=====
trtype: rdma
adrfam: ipv4
subtype: nvme subsystem
treq: not required
portid: 3
trsvcid: 4420
subnqn: nqn.2010-06.com.purestorage:flasharray.9a703295ee2954e
traddr: 50.2.85.200
rdma_prtype: roce-v2
rdma_qptype: connected
rdma_cms: rdma-cm
rdma_pkey: 0x0000
```

```
ステップ4 次のコマンドを入力して、検出された NVMe ターゲットに接続します。
```

nvme connect --transport=rdma --traddr=<IP address of transport target port>> -n <subnqn value from nvme discover>

例えば、50.2.85.200のターゲットと上記の subnqn 値を検出するには、次の手順を実行します。

# nvme connect --transport=rdma --traddr=50.2.85.200 -n
nqn.2010-06.com.purestorage:flasharray.9a703295ee2954e

ステップ5 nvme list コマンドを使用して、マッピングされたネームスペースを確認します。

| # nvme list<br>Node       | SN<br>Format                      | Model<br>FW Rev                  | Namespace ( | Jsage |    |
|---------------------------|-----------------------------------|----------------------------------|-------------|-------|----|
| /dev/nvme0n1<br>/ 4.29 GB | 09A703295EE2954E<br>512 B + 0 B 9 | Pure Storage FlashArray<br>9.9.9 | 72656       | 4.29  | GB |
| /dev/nvme0n2<br>/ 5.37 GB | 09A703295EE2954E<br>512 B + 0 B 9 | Pure Storage FlashArray<br>9.9.9 | 72657       | 5.37  | GB |

## デバイス マッパー マルチパスの設定

システムが設定済みまたはデバイス マッパー マルチパス (DM マルチパス)を使用して設定されている場合は、次の手順を使用してデバイス マッパー マルチパスを設定します。

ステップ1 まだインストールされていない場合は、device-mapper-multipath パッケージをインストールします。

**ステップ2** Multipathd を有効にして開始します。

# mpathconf --enable --with multipathd y

ステップ3 etc/multipath.conf ファイルを編集して、次の値を使用します。

| defaults {           |                  |
|----------------------|------------------|
| polling_interval     | 10               |
| path_selector        | "queue-length 0" |
| path_grouping_policy | multibus         |
| fast_io_fail_tmo     | 10               |
| no_path_retry        | Θ                |
| features             | 0                |
| dev_loss_tmo         | 60               |
| user_friendly_names  | yes              |
| }                    |                  |
|                      |                  |

ステップ4 更新されたマルチパス デバイス マップを使用してフラッシュします。

# multipath -F

ステップ5 マルチパス サービスを再起動します。

# systemctl restart multipathd.service

- **ステップ6** マルチパス デバイスを再スキャンします。 # multipath -v2
- ステップ1 マルチパス ステータスを確認します。

# multipath -11

## UCS Manager を使用した RoCEv2 インターフェイスの削除

RoCE v2 インターフェイスを削除するには、次の手順を実行します。

- ステップ1 [Navigation (ナビゲーション)] ペインで [Servers (サーバ)] をクリックします。
- ステップ2 [サーバ (Servers)] > |サービス プロファイル (Service Profiles)] を展開します。
- ステップ3 ポリシーを作成する組織のノードを展開します。システムにマルチテナント機能が備えられていない場合 は、[root] ノードを展開します。
- ステップ4 vNICs をクリックして、作業領域の [ネットワーク (Network)] タブに移動します。

下の手順に従い vNIC ポリシーを変更します。

a) [ネットワーク (Network)] タブで、希望の vNIC までスクロールして、[変更 (Modify)] をクリックしま す。

- b) ポップアップ ダイアログボックスが表示されます。[**アダプタ パフォーマンス プロファイル** (Adapter Performance Profile)] 領域までスクロールし、アダプタポリシーのドロップダウン領域をクリックしま す。ドロップダウンリストから、[Linux] を選択します。
- c) [OK] をクリックします。
- ステップ5 [Save Changes] をクリックします。

UCS Manager を使用した RoCEv2 インターフェイスの削除

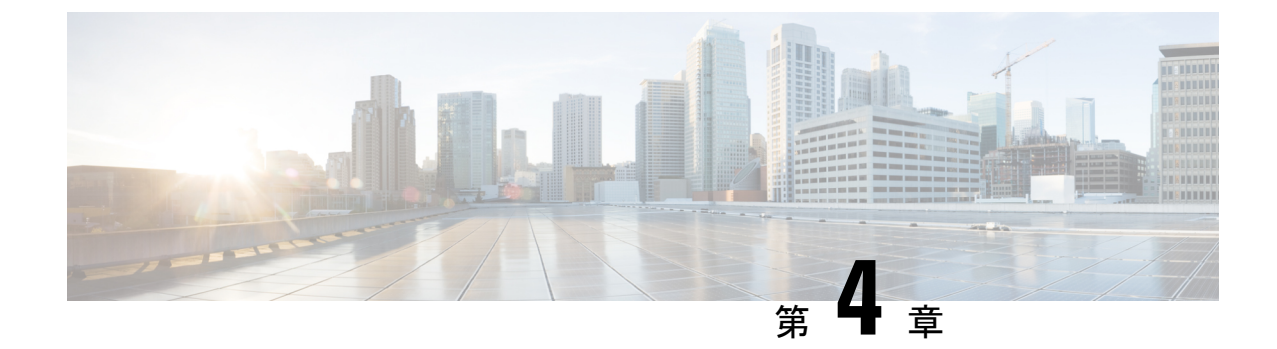

# UCS Manager CLI を使用した RoCEv2 イン ターフェイスの設定

• UCS Manager CLI を使用した RoCEv2 インターフェイスの設定 (31ページ)

• UCS Manager CLI を使用した RoCEv2 インターフェイスの削除 (32 ページ)

## UCS Manager CLI を使用した RoCEv2 インターフェイスの 設定

Cisco UCS Manager CLI で RoCEv2 インターフェイスを設定するには、次の手順を使用します。

#### 始める前に

管理権限を持つユーザーとしてログインする必要があります。

#### 手順

|               | コマンドまたはアクション                                                                                 | 目的                                                              |
|---------------|----------------------------------------------------------------------------------------------|-----------------------------------------------------------------|
| ステップ1         | 例:<br>UCS-A # scope service-profile server <i>chassis-id</i><br>/ blade-id or rack_server-id | 指定されたシャーシ、ブレード、または UCS 管理<br>ラック サーバ ID のサービス プロファイルを入力し<br>ます。 |
| ステップ <b>2</b> | 例:<br>UCS-A /org/service-profile # show <i>vnic</i>                                          | サーバ上で使用可能な vNIC が表示されます。                                        |
| ステップ3         | 例:<br>UCS-A /org/service-profile # scope vnic vnic name                                      | 指定された vNIC の vNIC モードを開始します。                                    |
| ステップ4         | 例:<br>UCS-A /org/service-profile/vnic # set<br>adapter-policy <i>Linux-NVMe-RoCE</i>         | NVMeoF に使用する vNIC のアダプタ ポリシーとし<br>て Linux NVMe-RoCE を指定します。     |

|       | コマンドまたはアクション                                           | 目的                           |
|-------|--------------------------------------------------------|------------------------------|
| ステップ5 | 例:<br>UCS-A /org/service-profile/vnic* # commit-buffer | トランザクションをシステム設定にコミットしま<br>す。 |

次に、eth01 vNIC で RoCEv2 インターフェイスを設定する例を示します。

|                                               | 例                                                                                 |              |             |                   |                           |
|-----------------------------------------------|-----------------------------------------------------------------------------------|--------------|-------------|-------------------|---------------------------|
|                                               | UCS-A# scope service-profile server 1/1<br>UCS-A /org/service-profile # show vnic |              |             |                   |                           |
| vNIC:                                         |                                                                                   |              |             |                   |                           |
|                                               | Name                                                                              |              | Fabric ID   | Dynamic MAC Addr  | Virtualization Preference |
|                                               |                                                                                   |              |             |                   |                           |
|                                               | eth00                                                                             |              | АB          | 00:25:B5:3A:84:00 | NONE                      |
|                                               | eth01                                                                             |              | А           | 00:25:B5:3A:84:01 | NONE                      |
|                                               | eth02                                                                             |              | В           | 00:25:B5:3A:84:02 | NONE                      |
| UCS-A /org/service-profile # scope vnic eth01 |                                                                                   |              |             |                   |                           |
|                                               | UCS-A /org/service-profile/vnic # set adapter-policy Linux-NVMe-RoCE              |              |             |                   |                           |
|                                               | UCS-A /org/service-profile/vnic* # commit-buffer                                  |              |             |                   |                           |
|                                               | UCS-A /org                                                                        | /service-pro | file/vnic a | ŧ                 |                           |

## UCS Manager CLI を使用した RoCEv2 インターフェイスの 削除

Cisco UCS Manager CLI で RoCEv2 インターフェイスを削除するには、次の手順を使用します。

#### 始める前に

管理権限を持つユーザーとしてログインする必要があります。

#### 手順

|           | コマンドまたはアクション                                                                                 | 目的                                                              |
|-----------|----------------------------------------------------------------------------------------------|-----------------------------------------------------------------|
| ステップ1     | 例:<br>UCS-A # scope service-profile server <i>chassis-id</i><br>/ blade-id or rack_server-id | 指定されたシャーシ、ブレード、または UCS 管理<br>ラック サーバ ID のサービス プロファイルを入力し<br>ます。 |
| ステップ2     | 例:<br>UCS-A /org/service-profile # show vnic                                                 | サーバ上で使用可能な vNIC が表示されます。                                        |
|           | /5ii ·                                                                                       | 指定された、NICの、NICエードを開始します                                         |
| ~ ) 9 / 3 | UCS-A /org/service-profile # scope vnic vnic name                                            | 相たされた vinic の vinic モートを開始しまり。                                  |

|       | コマンドまたはアクション                                                               | 目的                                                          |
|-------|----------------------------------------------------------------------------|-------------------------------------------------------------|
| ステップ4 | 例:<br>UCS-A /org/service-profile/vnic # set<br>adapter-policy <i>Linux</i> | デフォルトの Linux アダプタ ポリシーを設定して、<br>Linux NVMe-RoCE ポリシーを削除します。 |
| ステップ5 | 例:<br>UCS-A /org/service-profile/vnic* # commit-buffer                     | トランザクションをシステム設定にコミットしま<br>す。                                |

次に、eth01 vNIC で RoCEv2 インターフェイスを削除する例を示します。

#### 例

UCS-A# scope service-profile server 1/1 UCS-A /org/service-profile # show vnic

#### vNIC:

|                                                            | Name                                             | Fabric ID | Dynamic MAC Addr  | Virtualization | Preference |
|------------------------------------------------------------|--------------------------------------------------|-----------|-------------------|----------------|------------|
|                                                            |                                                  |           |                   |                |            |
|                                                            | eth00                                            | АB        | 00:25:B5:3A:84:00 | NONE           |            |
|                                                            | eth01                                            | A         | 00:25:B5:3A:84:01 | NONE           |            |
|                                                            | eth02                                            | В         | 00:25:B5:3A:84:02 | NONE           |            |
| UCS-A /org/service-profile # scope vnic eth01              |                                                  |           |                   |                |            |
| UCS-A /org/service-profile/vnic # set adapter-policy Linux |                                                  |           |                   |                |            |
| UCS-                                                       | UCS-A /org/service-profile/vnic* # commit-buffer |           |                   |                |            |

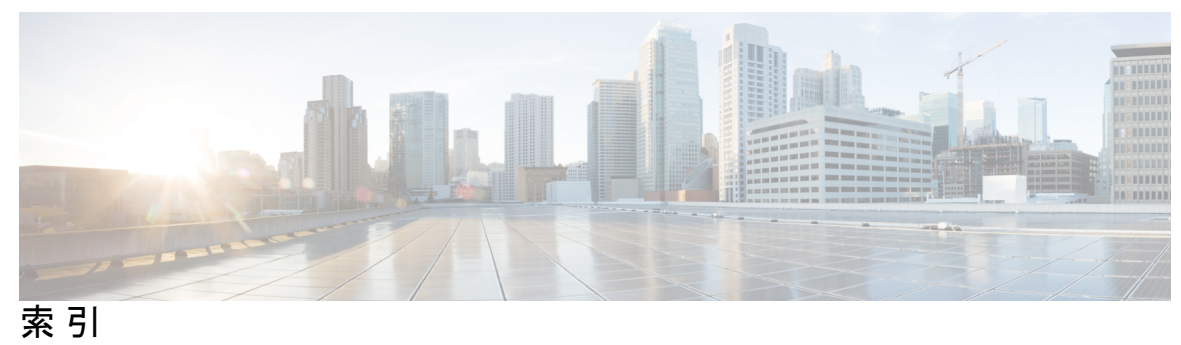

-

Ν

I

NVMe **26** 

R

RoCEv2 1, 6, 9, 13, 16, 23 RoCE の制約事項 3

IN-2